## Інструкція по налаштуванню ІР-телебачення Oll-TV

Процес підключення IP-телебачення складається з 2-х етапів:

- 1. Вибір нового тарифного пакету (з ІР-ТВ) та отримання «Коду активації»
- 2. Налаштування перегляду Oll-TV на пристрої (телевізор, ПК, ТВ-приставка, телефон).

\_\_\_\_\_

# • Етап перший

Вибір нового тарифного пакету (з IP-TB) та отримання «Коду активації»

Для підключення нового тарифного пакету Інтернет+ТV потрібно скористатись «Особистим Кабінетом» користувача.

Зайти в **Особистий Кабінет** можна через будь-який браузер але лише з мережі **Rivne ISP** за посиланням <u>http://stat.dan.net.ua</u> Данні для входу вказані у пам`ятці користувача, що надавалась при підключенні інтернету.

- Угода: Ваш номер угоди ХХХХХХ

- Пароль: Пароль до **Особистого Кабінету** (сторінки статистики)

\* При втраті паролю його можна отримати за номерами телефону

(067) 362-09-11, (050) 461-59-75, (093) 745-51-15, або надіславши лист-запит на rivneisp@uar.net

|                 | Rivne ISP                                                                                         |
|-----------------|---------------------------------------------------------------------------------------------------|
| угода<br>пароль | вперед                                                                                            |
| - Шановні а     | боненти, особистий кабінет працює в тестовому режимі.                                             |
| Якщо Ви забу    | ли, або не знаєте пароль, напишіть на rivneisp@uar.net не забувши вказати номер угоди,ПІБ на кого |
| зареєстрова     | на угода та адресу включення                                                                      |
| Додатково       | можна вказати Ваш Індивідуальний податковий номер який буде прив'язаний до вашої угоди та         |
| пришвидши       | ть ідентифікацію платежів до нашої білінгової системи.                                            |
| Також у ра      | зі вказання Вами електронної адреси нами будуть розсилатися інформаційні повідомлення про стан    |
| рахунку та      | попередження про проведення планових технічних робіт через які будуть перерви зв'язку.            |
|                 |                                                                                                   |

- 1. На головній сторінці **Особистого Кабінету**, у випадаючому меню з переліком тарифів «змінити на», Вам необхідно обрати тарифний пакет з телебаченням. Такі пакети мають вкінці приставку "...+OLL.TV".
- 2. Для підтвердження натисніть кнопку «Далі». Після її натискання відбудеться перехід на сторінку «Зміна пакету»

| » Загальна статистика                        |                                                                   | ка                                                                                            | » Фінансова інформація                                                                                                    | » Статистика завантаження                                                                                                    | » Детальна статистика      |  |  |  |
|----------------------------------------------|-------------------------------------------------------------------|-----------------------------------------------------------------------------------------------|----------------------------------------------------------------------------------------------------|----------------------------------------------------------------------------------------------------|----------------------------|--|--|--|
| » Замовлення розшифровки<br>» IP телебачення |                                                                   | ифровки                                                                                       | » Виписати рахунок                                                                                                    | » Зміна паролю на РРРоЕ                                                                                                    | РРРоЕ » Призупинення угоди |  |  |  |
|                                              |                                                                   |                                                                                               | » На головну                                                                                                    | <b>←</b> −1                                                                                                    |                            |  |  |  |
|                                              |                                                                   |                                                                                               |                                                                                                    |                                                                                                    |                            |  |  |  |
|                                              | Шановний ка                                                       |                                                                                               |                                                                                                    |                                                                                                    |                            |  |  |  |
|                                              | шановний ко                                                       | ристувач :                                                                                    |                                                                                                    |                                                                                                    |                            |  |  |  |
|                                              | Зміна тарифн                                                      | юго пакету                                                                                    | у послуг (надалі - пакет) д                                                                                                    | допускається один раз на місяць.                                                                                                    |                            |  |  |  |
|                                              | Вибраний Ва                                                       | ми пакет в                                                                                    | ступить в дію з першого ч                                                                                                    | исла наступного місяця .                                                                                                    |                            |  |  |  |
|                                              | При переході                                                      | оді на пакет з меншою абонплатою додатково стягується 30 грн.                                 |                                                                                                    |                                                                                                    |                            |  |  |  |
|                                              | Для зміни па                                                      | кету скори                                                                                    | стаитесь будь-ласка форм                                                                                                    | мою нижче:                                                                                                    |                            |  |  |  |
|                                              | NO                                                                | interpreterer et al                                                                           |                                                                                                    |                                                                                                    |                            |  |  |  |
|                                              | NU                                                                | 241904                                                                                        |                                                                                                    |                                                                                                    |                            |  |  |  |
|                                              | №<br>Існуючий<br>пакет                                            | 241904<br>10M6/c - (                                                                          | О грн.                                                                                                    |                                                                                                    |                            |  |  |  |
|                                              | №<br>Існуючий<br>пакет<br>починаючи                               | 241904<br>10M6/c - (                                                                          | 0 грн.                                                                                                    |                                                                                                    |                            |  |  |  |
| 2                                            | №<br>Існуючий<br>пакет<br>починаючи<br>з                          | 241904<br>10Мб/с - (<br>вересень                                                              | 0 грн.                                                                                                    |                                                                                                    | 4                          |  |  |  |
| 2                                            | №<br>Існуючий<br>пакет<br>починаючи<br>з<br>змінити на            | 241904<br>10Мб/с - (<br>вересень<br>до 30 Мб                                                  | 0 грн.<br>2021 ▼<br>іт/с - 120 грн. (динамічна ІІ                                                                                                    | Р, на один комп'ютер)                                                                                                    | - Далі - 4                 |  |  |  |
| 2                                            | №<br>Існуючий<br>пакет<br>починаючи<br>з<br>змінити на            | 241904<br>10Мб/с - (<br>вересень<br>до 30 Мб<br>до 30 Мб                                      | 0 грн.<br>. 2021 ▼<br>іт/с - 120 грн. (динамічна ІІ<br>іт/с - 120 грн. (динамічна ІГ                                                                                                    | Р, на один комп'ютер)<br>- на один комп'ютер)                                                                                                    | 4                          |  |  |  |
| 2                                            | №<br>Існуючий<br>пакет<br>починаючи<br>з<br>змінити на            | 241904<br>10Мб/с - (<br>вересень<br>до 30 Мб<br>до 30 Мб<br>до 50 Мб                          | 0 грн.<br>. 2021 ▼<br>іт/с - 120 грн. (динамічна ІІ<br>іт/с - 120 грн. (динамічна ІГ<br>іт/с - 150 грн. (динамічна ІГ                                                                                               | Р, на один комп'ютер)<br>?, на один комп'ютер)<br>?, на один комп'ютер)                                                                                                    | Далі4                      |  |  |  |
| 2                                            | №<br>Існуючий<br>пакет<br>починаючи<br>з<br>змінити на            | 241904<br>10Мб/с - (<br>вересень<br>до 30 Мб<br>до 30 Мб<br>до 50 Мб<br>до 100 Мб             | 0 грн.<br>2021 ▼<br>іт/с - 120 грн. (динамічна ІІ<br>іт/с - 120 грн. (динамічна ІГ<br>іт/с - 150 грн. (динамічна І<br>біт/с - 200 грн. (динамічна І                                                                 | Р, на один комп'ютер)<br>Р, на один комп'ютер)<br>Р, на один комп'ютер)<br>IP, на один комп'ютер)                                                                              | 4                          |  |  |  |
| 2<br>→                                       | №<br>Існуючий<br>пакет<br>починаючи<br>з<br>змінити на            | 241904<br>10M6/с - (<br>вересень<br>до 30 Мб<br>до 30 Мб<br>до 50 Мб<br>до 100 М<br>до 50 Мб  | 0 грн.<br>2021 ▼<br>іт/с - 120 грн. (динамічна ІІ<br>іт/с - 120 грн. (динамічна ІГ<br>іт/с - 150 грн. (динамічна ІГ<br>біт/с - 200 грн. (динамічна І<br>г/с + 0LLTV іnclusive - 190                                 | Р, на один комп'ютер)<br>? на один комп'ютер)<br>? на один комп'ютер)<br>IP, на один комп'ютер)<br>грн. (динамічна IP, на один комп'ют                                         | <u>далі</u> 4              |  |  |  |
| 2                                            | №<br>Існуючий<br>пакет<br>починаючи<br>з<br>эмінити на<br>Увага ! | 241904<br>10Мб/с - (<br>вересень<br>до 30 Мб<br>до 30 Мб<br>до 50 Мб<br>до 100 Ми<br>до 50 Мб | 0 грн.<br>2021 ▼<br>іт/с - 120 грн. (динамічна ІІ<br>іт/с - 120 грн. (динамічна ІГ<br>іт/с - 150 грн. (динамічна І<br>іт/с - 200 грн. (динамічна І<br>іт/с + OLLTV inclusive - 190<br>біт/с + OLLTV inclusive - 24/ | Р, на один комп'ютер)<br>? на один комп'ютер)<br>? на один комп'ютер)<br>IP, на один комп'ютер)<br>грн. (динамічна IP, на один комп'ют<br>о грн. (динамічна IP, на один комп'ю | • Далі — 4                 |  |  |  |

3. На сторінці «Зміна пакету» необхідно вказати Вашу електронну адресу, погодитись зі зміною пакету змінивши «Ні» на «Так», та натиснути кнопку «Продовжити».

\* Зверніть увагу, що поштова адреса не повинна до цього вказуватись в сервісах OLL.TV

**!!! Якщо ви не маєте своєї Електронної скриньки й взагалі не користуєтесь електронною поштою, впишіть <u>"Пошту – Замінник"</u> за наступним шаблоном: <u>xxxxxx@stat.dan.net.ua</u>, де xxxxxx – це номер вашої угоди.** 

| 5                                  | міна пакету                                                                                                    |
|------------------------------------|----------------------------------------------------------------------------------------------------|
| Ви замовили пер<br>№ Пособла почин | ахід на пакет <u>до 50 Мбіт/с + OLLTV inclusive - 190 грн. (д</u> инамічна IP, на один комп'ютер <u>)</u> згідно уго,<br>наючи з вересень 2021 |
| Для підключення                    | сервісу OLL.TV будь-ласка вкажіть Вашу електронну скриньку:                                                                                    |
| Ваша еле<br>Ви отримаєте лис       | жтронна поштова адреса <1 та з необхідною інформацією від провайдера OLL.TV                                                                    |
| Ви погоджуєтесь                    | змінити пакет? ні Тродовжити — 3                                                                                                    |

4. Якщо усі дії були проведені вірно, відкриється сторінка з «Повідомленням». Велике прохання уважно прочитати його!!!

Система згенерує для Вас унікальний «Код активації», який буде одразу вказаний в тексті «Повідомлення». «Код активації» ви також завжди зможете побачити в Особистому Кабінеті, на вкладці «Загальна статистика», внизу сторінки.

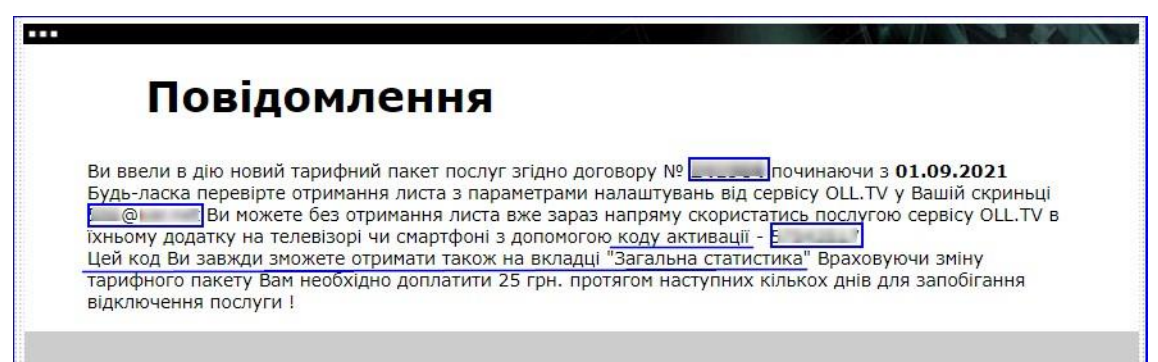

|                      | AL Designed and a second second                                                                                 | b) Station managements and DD |           |                 |
|----------------------|----------------------------------------------------------------------------------------------------|-------------------------------|-----------|-----------------|
| мовлення розшифровки | » виписати рахунок                                                                                              | » зміна паролю на РР          | РОЕ » При | зупинення угоди |
| телебачення          | » На головну                                                                                                    |                               |           |                 |
|                      |                                                                                                    |                               |           | and sold        |
|                      |                                                                                                    |                               |           |                 |
| Загаль               | на інфор                                                                                                    | Mauig                         |           |                 |
| Jaran                |                                                                                                    | пацілі                        |           |                 |
| Угода                | 14190                                                                                                    | 4 від 11.08.2021              |           |                 |
| Користувач           | Commission of the second second second second second second second second second second second second second se | ТЕСТ ОЛТВ                     |           |                 |
| Контактна особа      |                                                                                                    |                               |           |                 |
| Телефони             | (1996) Charles                                                                                                  | and realized a                |           |                 |
| e-mail               | (                                                                                                    | , @L                          |           |                 |
| Адреса прописки      |                                                                                                    |                               |           |                 |
|                      |                                                                                                    |                               |           |                 |
|                      |                                                                                                    |                               |           |                 |
|                      | uŭ zanadau nna navnau                                                                                           |                               | 01 8 M/   |                 |
| пснуючии додатков    | и телефон для покраш                                                                                            | сення інформування            | Відсутній |                 |
| щодо підіоно існия   |                                                                                                    |                               | 1200      |                 |
|                      |                                                                                                    | +380                          |           |                 |
| Dessin warman wafit  | телефону в фор                                                                                                  | Mall +380XXXXXXXXX            | Змінити   |                 |
| Введіть номер мобіл  |                                                                                                    |                               |           |                 |

5. Після того, як Ви отримали «Код активації» роботу з Особистим Кабінетом можна завершити. Запишіть його та переходьте до наступного етапу - налаштування OLL.TV

# • Етап другий

Налаштування перегляду Oll-TV на пристрої (ПК, телевізор, ТВ-приставка тощо)

Є дві можливості перегляду Oll-TV :

А - через сайт Oll-TV <u>https://oll.tv/uk/</u>

Можна переглядати скрізь, де є програма для перегляду сайтів (браузер), (комп'ютері, планшеті, телефоні, смарт-телевізор тощо).

В - через програму (дотаток) для Oll-TV

Можна переглядати на всіх пристроях, що підтримують сторонні додатки (Андроїд-приставки, Смарт-телевізори, телефони тощо).

#### А. Перегляд IP-телебачення через сайт Oll-TV

Для використання цього способу перегляду Oll-TV Вам необхідно відкрити на своєму пристрої сайт Oll-TV - <u>https://oll.tv/uk/</u> та пройти певні кроки для авторизації в сервісі . (для наочності наведено покрокові знімки екрану)

#### 1. Натиснути мишкою на слово «Увійти» - правий верхній кут сторінки сайту.

 О Ц ГУ
 ТВ Фільми Серіали Дітям Олімпіада Футбол Q
 Тарифи Увійти

2. Відбувається автоматичний перехід на наступну сторінку, де нічого не вводимо. Одразу натискаємо на непомітний напис <u>«Авторизуватись через</u> <u>партнера»</u> що знаходиться під синьою кнопкою «Увійти».

|                |        | 6          |
|----------------|--------|------------|
| Вхід           |        | Реєстрація |
| Телефон або er | nail   |            |
| Пароль         |        |            |
| Забули пароль  | ?<br>И |            |
|                | Увійти |            |
|                |        | <u> </u>   |

**3.** Відбувається автоматичний перехід на наступну сторінку. В полях для введення, заповняємо поля **«Номер телефону»** - номер вашого моб. телефону та **«Код прив`язки»** - це **«Код активації»**, який Ви отримали на попередньому етапі в Особистому Кабінеті.

Перевіряємо чи стоїть відмітка «Запам'ятати» та натискаєм синю кнопку «Увійти».

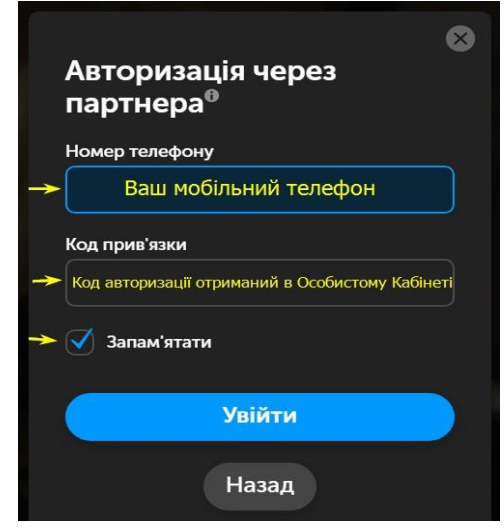

4. Відбувається автоматичний перехід на наступну сторінку. <u>На телефон, що був вказаний надійде SMS або Viber-Повідомлення</u> з «Одноразовим кодом» для підтвердження «Номеру телефону». Необхідно вписати отриманий «Одноразовий код» в поле «Код з SMS». Після цього натискаємо синю кнопку «Підтвердити номер»

| 8                                                                                 |
|-----------------------------------------------------------------------------------|
|                                                                                   |
| Підтвердження номера                                                              |
| На номер 098(було надіслано<br>SMS з кодом підтвердження<br>Відправити SMS ще раз |
| Код з SMS                                                                         |
| Код отиманий в SMS 😽                                                              |
|                                                                                   |
| Підтвердити номер                                                                 |
|                                                                                   |

5. Після «Підтвердження номера телефона» Ви можете переглядати телебачення одразу на сайті ОЛЛ-ТВ, вибравши одну з доступних категорій в меню сайту. ТВ – звичайне телебачення, Фільми та Серіали - збережені фільми тощо.

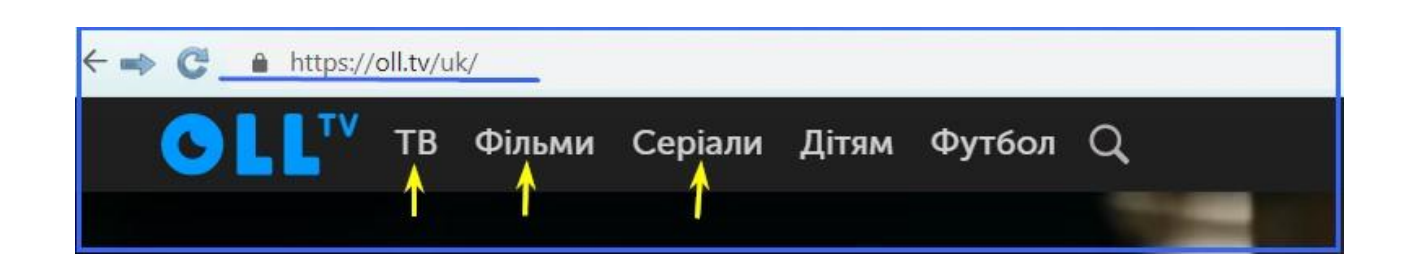

## В. Перегляд IP-телебачення через додаток Oll-TV

Для використання цього способу перегляду Oll-TV Вам необхідно завантажити на свій пристрій додаток Oll-TV та пройти певні кроки для авторизації в сервісі.

## <u>Додаток OLL.TV доступний:</u>

- 1. Онлайн на сайті.
- 2. На телевізорах LG Smart TV 2014 2021, Samsung Smart TV 2016 2021, Philips Smart TV 2017 2021, Sony Smart TV 2017-2021.
- 3. Ha OLL.TV BOX.
- 4. На телевізорах будь-якої марки і моделі при підключенні через OLL.TV BOX.
- 5. На медіаплеєрах, які використовують операційну систему ANDROID TV.
- 6. Ha iOS та Android-пристроях.

## Вам потрібно зробити наступні дії:

Завантажити на пристрій додаток Oll-TV.
 Якщо це пристрій на системі Андроїд (телефон, IP-приставка, Смарт-Телевізор) – завантажте відповідну програму з сервісу від Гугл (Google Play), зробивши там пошук за назвою «Oll-TV».

Якщо пристрій на іншій операційній системі – користуйтесь сервісом для цієї системи (Apple Store тощо), так само зробивши пошук за назвою «**Oll-TV**».

- **2.** Запустити встановлений додаток Oll-TV та зайти у **«Профіль Користувача»** (напис **«Профіль»** в меню пристрою тощо, може відрізнятись на різних пристроях).
- **3.** Натиснути кнопку **«Увійти»** та ввести у відповідні поля свій Мобільний телефон та **«Код активації»**, отриманий на попередньому етапі в Особистому Кабінеті.
- **4.** Після проходження авторизації Ви одразу можете переглядати ІР-телебачення на своєму пристрої, обравши відповідний розділ в меню пристрою.

\* Прив'язування вашого номеру Мобільного телефону до «Коду активації» за допомогою паролю з SMS відбувається лише однин раз, при першому використанні, незалежно від того який з двох наведених способів Ви обрали. В подальшому Ви можете одразу підключати нові пристрої для перегляду Oll-TV просто вказавши цей номер телефону та «Код активації».